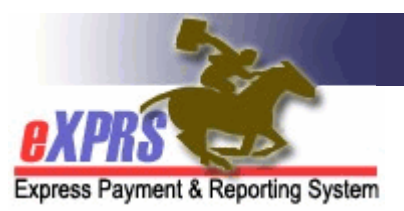

## How to Enter Increases for PSW Weekly Hours

ODDS has limitations in place to the amount of hours that a PSW can be authorized to work each week. Per the 2023-25 Collective Bargaining Agreement, effective 1/1/2024 PSWs are able to work up to 60 hours per week without an exception. However, there may be situations requiring an exception to the weekly hours limit that a PSW has been assigned. These exceptions and the required documentation for approving them are described in the **Exceptions to Individual Support Plan Hourly Cap for PSWs** worker guide.

Since January 1<sup>st</sup>, 2023, ODDS also requires that, in addition to the documentation currently maintained, each CME must enter specific information related to the exceptions into the eXPRS.

To add, edit or remove an entry on the **PSW Weekly Hours/Rates** section, a CME user must have one of the following eXPRS user roles:

- Local Auth Provider Panel Manager (for CDDPs)
- Brokerage Provider Panel Manager (for Brokerages)
- State Kids Services Panel Manager (CIIS/State Kids Res)

## How to Enter an Increase for PSW Weekly Hours

1) Login to eXPRS. If users have multiple login options, use Local Authority (for CDDPs), Contractor (for Brokerage), or State for (State Kids).

| Login Name:                | userID                   |
|----------------------------|--------------------------|
| Password:                  | •••••                    |
| Organization/Program Area: | County (Local Authority) |
| Forgot your password?      | Submit                   |
| Login Name:                | IserID                   |
| Password:                  |                          |
| Organization/Program Area: | Brokerage (Contractor)   |
| Forgot your password?      | Submit                   |
| Login Name:                | userID                   |
| Password:                  |                          |
| Organization/Program Area: | State Kids (State)       |
|                            | Submit                   |

## 2) Select Provider > View Provider.

| Client              | Home             |
|---------------------|------------------|
| Provider            | View Provider    |
| Contracts           | Relate Providers |
| Prior Authorization | Provider Panel   |
| Plan Of Care        | Reports          |

3) On the **Find Provider** page, enter search criteria (e.g. Name, IDs etc.) and select **Find** to return results.

| Find Provider                       |                                                            |
|-------------------------------------|------------------------------------------------------------|
| At least one search criteria must b | e entered. Prefix Last Name with * to search for partials. |
| Record Type:                        | All excent contacte                                        |
| SPD Provider ID:                    |                                                            |
| eXPRS Provider ID:                  | 12 79 Include Service Locations                            |
| Last/Business/Tax Name:             | Z Last Z Business □ Tax □ Soundex                          |
| First Name:                         |                                                            |
| D.O.B.:                             |                                                            |
| Provider Type & Specialty:          | type to filter dropdow<br>Select                           |
| Verification Status:                | Select V                                                   |
| Email Address:                      |                                                            |
| Phone:                              |                                                            |
| Max Displayed:                      | 25 🗸                                                       |
|                                     |                                                            |
|                                     | Find Reset                                                 |

4) From the result set, select the **Display Name** hyperlink to open the provider's record.

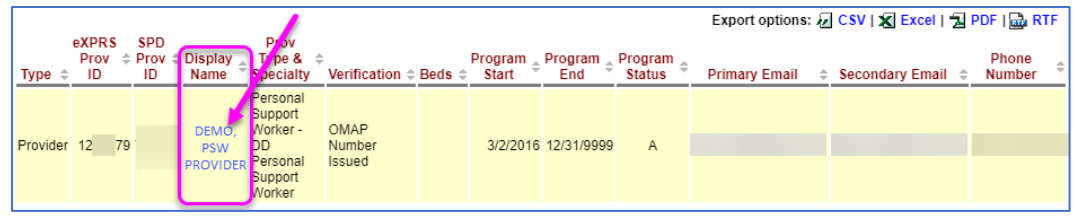

**TIP:** Provider records can also be accessed from **Provider > Provider Panel.** From there, expand the **Provider Panel Members** section to see a list of all Provider Panel Members, including PSWs. Select the hyperlink to access the record (same as above). 5) On the View Provider > PSW Weekly Hours/Rates section, select Add<sup>1</sup>.

| View Provide                              | r              |          |            |                  |                 |         |  |  |  |
|-------------------------------------------|----------------|----------|------------|------------------|-----------------|---------|--|--|--|
|                                           | Provider       | ID: 12   | 79         |                  |                 |         |  |  |  |
| Record Type: Provider                     |                |          |            |                  |                 |         |  |  |  |
| Business Type: Individual                 |                |          |            |                  |                 |         |  |  |  |
| Tax Name: PSW PROVIDER DEMO               |                |          |            |                  |                 |         |  |  |  |
| Pe                                        | ersonal Nan    | 1e: PSW  | PROVIDE    | R DEMO           |                 |         |  |  |  |
|                                           | Date of Bir    | th:      |            |                  |                 |         |  |  |  |
| Contact Information SW Weekly Hours/Rates |                |          |            |                  |                 |         |  |  |  |
| Weekly Hours                              | Client Prime   | Start    | End        | Exception Reason | Entered By User | Per CME |  |  |  |
| 40.00                                     |                | 9/1/2016 | 12/31/9999 | Default          |                 | Unknown |  |  |  |
| Add                                       |                |          |            |                  |                 |         |  |  |  |
| EVV Exception                             | EVV Exceptions |          |            |                  |                 |         |  |  |  |

- 6) On the **PSW Weekly Hours/Rates Add** page, enter criteria into these fields:
  - a) Weekly Hours Enter the total number of hours approved for the PSW to work each week during the Start and End Date. The default base amount entered for PSWs as of 01/01/2024 amount entered is 60 hours <u>PLUS</u> any additional hours approved (up to 112 hours).
  - b) **Prime** Enter the Prime for the individual that the PSW will be working for.
    - a. **NOTE:** CMEs may only approve increases in a PSW's Weekly Hours limit based on the exceptional need of an individual. CMEs should not be approving overtime so that the PSW can work with multiple people.
  - c) **Start** Enter the Start Date of the Exception to the PSW's weekly hours limit. This date must be a Sunday.
  - d) **End** Enter the End Date of the Exception to the PSW's weekly hours limit. This date must be a Saturday.

| PSW Weekly Hours/Rates Add |                                 |          |            |                  |       |                        |         |  |  |
|----------------------------|---------------------------------|----------|------------|------------------|-------|------------------------|---------|--|--|
| Display Name:              | Display Name: PSW PROVIDER DEMO |          |            | der ID: 12 79    |       |                        |         |  |  |
| Weekly Hours: 0.0          | B<br>Prime:                     |          | Start:     | End:             | Ex    | ception Reason: Select | ~       |  |  |
| Notes:                     |                                 |          |            |                  |       |                        |         |  |  |
|                            |                                 |          |            |                  |       |                        | 1       |  |  |
| Save                       |                                 | Cancel   |            |                  | Reset |                        |         |  |  |
| Weekly Hours               | Client Prime                    | Start    | End        | Exception Reason |       | Entered By User        | Per CME |  |  |
| 40.00                      |                                 | 9/1/2016 | 12/31/9999 | Default          |       |                        | Unknown |  |  |

<sup>&</sup>lt;sup>1</sup> Screenshots in this guide reflect hours limits prior to 01/01/2024. However, after 01/01/2024, PSWs will be able to work up to 60 hours per week without an exception. The steps for entering exceptions in eXPRS will remain the same, and in the future these screenshots will be updated.

**TIP:** CMEs can add multiple segments without restriction. However, each date range for the segment cannot exceed 90 days. In some cases, segments longer than 90 days must be approved and entered by ODDS.

7) Select the Exception Reason dropdown and choose a value.

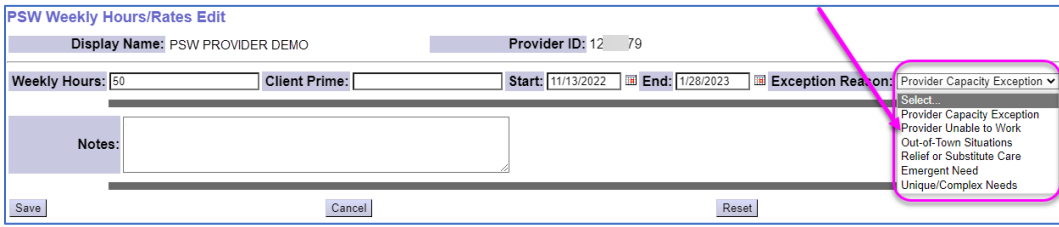

**TIP:** Each of these values and their usage is described in the **Exceptions to Individual Support Plan Hourly Cap for PSWs** worker guide.

8) Enter any needed documentation in the Notes field and select Save.

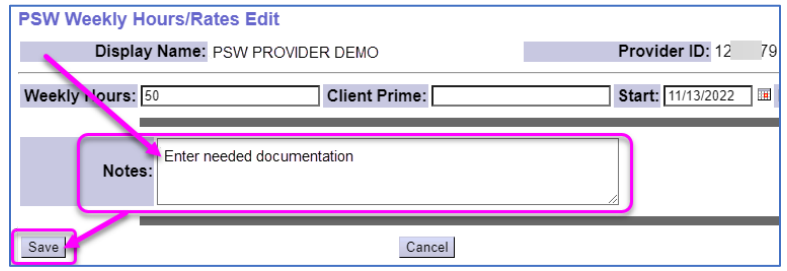

9) After saving, the new entry will appear, showing all the details entered for the exception.

| Hours | y Client<br>s Prime | Start      | End        | Exception<br>Reason               | Entered By<br>User | Per CME    |                 |
|-------|---------------------|------------|------------|-----------------------------------|--------------------|------------|-----------------|
| 40.00 | )                   | 9/1/2016   | 11/12/2022 | Default                           |                    | Unknown    |                 |
| 50.00 | )                   | 11/13/2022 | 1/28/2023  | Provider<br>Capacity<br>Exception | CME<br>USERONE     | CME<br>ONE | Edit Remove Log |
| 40.00 |                     | 1/29/2023  | 12/31/9999 | Default                           |                    | Unknown    |                 |

**TIP:** As shown in the screenshot below, entering an exception will modify the **End Date** for the previously existing row (which is system generated). Additionally, another row will be created after the **End Date** of the exception, which returns the PSW's weekly hours back to the normal value.

| ₹F | PSW Weekly Hours/Rates |                 |            |            |                                   |                    |            |               |    |  |  |
|----|------------------------|-----------------|------------|------------|-----------------------------------|--------------------|------------|---------------|----|--|--|
|    | Weekly<br>Hours        | Client<br>Prime | Start      | End        | Exception<br>Reason               | Entered By<br>User | Per CME    |               |    |  |  |
|    | 40.00                  |                 | 9/1/2016   | 11/12/2022 | Default                           |                    | Unknown    |               |    |  |  |
|    | 50.00                  |                 | 11/13/2022 | 1/28/2023  | Provider<br>Capacity<br>Exception | CME<br>USERONE     | CME<br>ONE | Edit Remove L | og |  |  |
|    | 40.00                  |                 | 1/29/2023  | 12/31/9999 | Default                           |                    | Unknown    |               |    |  |  |
|    |                        |                 |            |            |                                   |                    |            |               |    |  |  |